見えている画面から画像や文字を取り出す方法

インターネット上でいろんな情報を調べる場合そのまま印刷でもいいのですが、データとしてパソコン内に残したいとか自分流に編集したいと思うことはありませんか。

そんな場合従来は Print Screen をペイントに貼り付けるハードコピーという手法を使ってきました。 それを簡単に実施する便利なソフトができました。Snipping Tool という名前で Vista (vista home basic は除く)以降の機種 Windows7 では Home Premium、professional、Ultimate に標準装備されています。 今回はそのソフトを使って画像のキャプチャを体験します。

## Snipping Tool の特徴

- 画面の一部分だけを確認しつつ簡単に切り取りできる。
- 手書きの書き込みができて画像として保存できる。
- 作成した画像を直接メールで送信できる。

## Snipping Tool を開く

「スタート」から「すべてのプログラム」「アクセサリー」と進む 「Snipping Tool」(以下ソフトと表示)をクリックして開く デスクトップ全体が白っぽくなりソフトが表示される Esc キーを押して選択を解除し、タスクバー上で待機状態にする

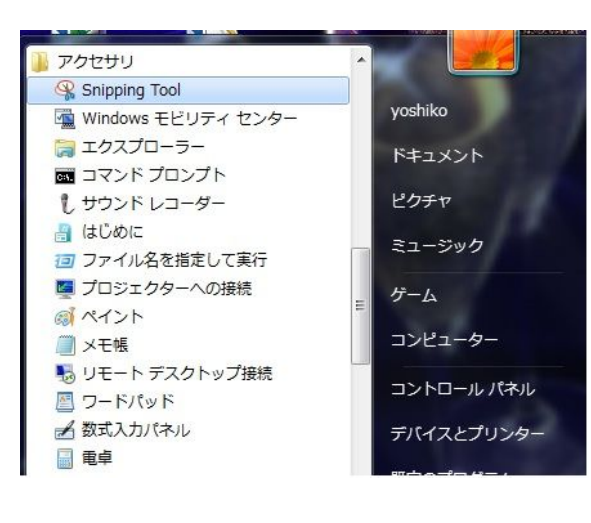

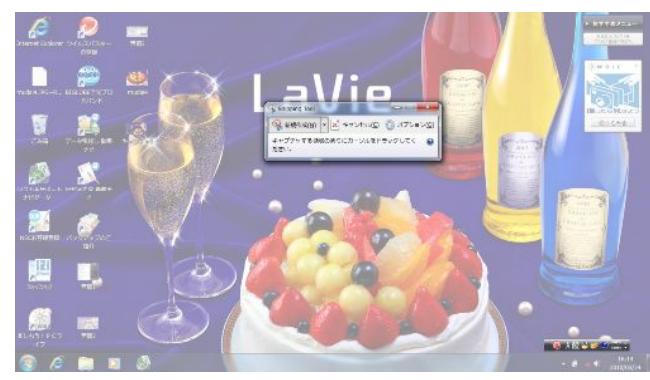

## 画像をキャプチャする

四角、全画面、フリーハンドのいずれでも切り取れますが今回は四角で切り取ります。

- ・まずヤフーの Top ページを取り込むことにします。(ここではデスクトップ画像にしています)
- お気に入りからヤフーを表示させる。
- タスクバーにあるソフトのボタンをクリックする。

画面が白っぽくなったらソフトが起動されたことになり切り取り操作に入ります。

「新規作成」の右隣▼をクリックしてメニューから「四角形の領域切り取り」をクリック 表示された十字のカーソルで切り取りたい範囲をドラッグして選ぶ

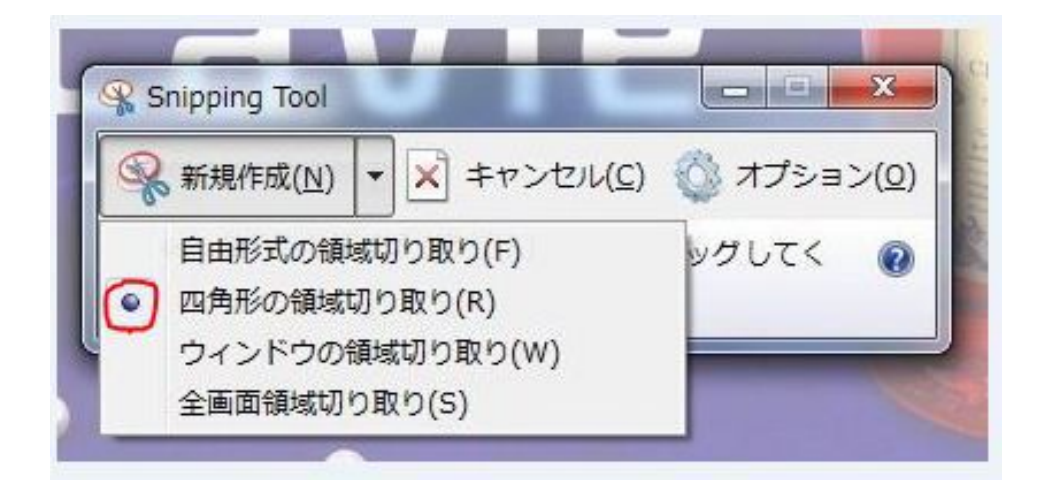

- ・ソフト内に選択した画像が表示されます。
- ・ツールバーの「切り取り領域の保存」をクリックして「名前をつけて保存」から 保存先「デスクトップ」ファイル名「適当につける」ファイル形式「jpeg」で保存。

切り取り選択中と選択後切り取られた画像です

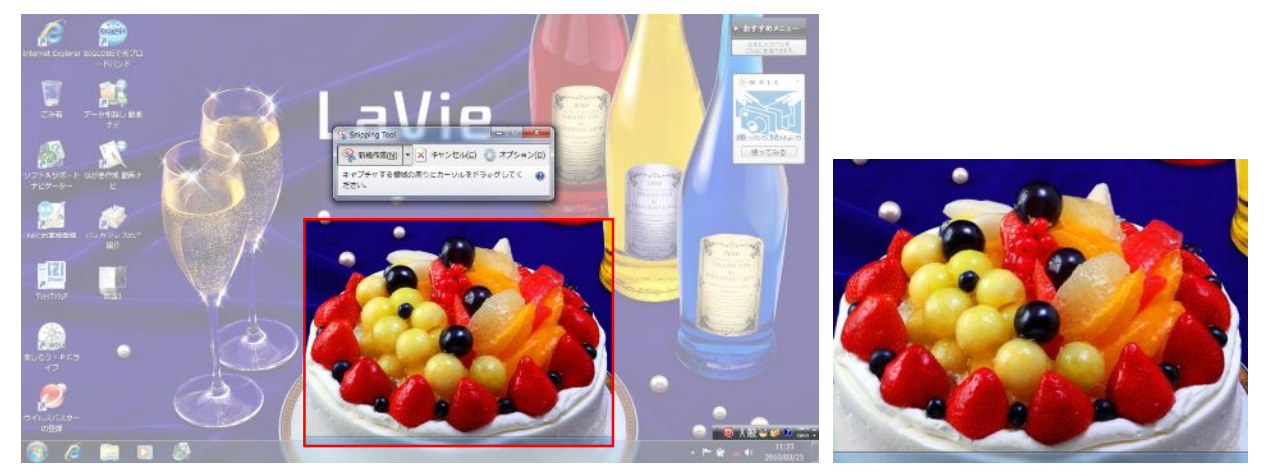

このソフトが出るまでは Print Screen で画像を取り込み、それをペイントに貼り付けていました。 Snipping Tool ではその工程が省略されて切り取りからできるようになりました。 今回はソフトの一部分しか使っていませんがまだまだ多くの可能性を秘めた楽しいソフトです。

ではこのソフトを使って料理レシピをつくってみましょう。

操作を色別に書いてありますので分からない場合は同じ色の囲み説明を見てください。 実習のワード操作画面とレシピ図は4ページにあります。

実 習

## 料理レシピを作る

- ① ワードを開きページ設定をする
- 用紙 B5、余白上下 15mm 左右 20mm にする
- ③ ページ構成を考える(今回は参考資料の構成で行います)
- ④ ソフトを起動し待機状態にしておく
- ⑤ <u>http://cookpad.com/</u>をクリックして開く
- ⑥ レシピ中の投票で1位のレシピを開き切り取る画像を表示する。
- ⑦ 待機中のソフトを開き4ページのレシピを参考にして赤で囲まれている部分を四角で選んで切り 取る。
- ⑧ 1画面切り取るたびにページ設定したワードに貼り付ける。
- ⑨ 画像が全て終わったら4ページのレシピに戻って、青で囲まれている文字を反転して選び、右クリックからコピーする。
- 10 メモ帳を起動して右クリックでメモ帳に貼り付ける
- メモ帳には左詰めで貼付けられるので、品名や数量の表示位置(列)にスペースを挿入することで 好みのバランスに整える。
- (12) メモ帳の編集から「すべて選択」→切り取りをクリックする。
- ③ ワードを開き画像を貼り付けた下にカーソルを移動して右クリックから貼り付けを選ぶ。 材料、調味料、調理方法に分けてコピーする方が編集が簡単です。
- ※ 100 円ショップでビニールのファイルクリップとズールリーフを買ってそれに印刷すると便利にま とめることができます。今回 B5 ですが A4 サイズも売っています。 レシピは特に1枚ずつ取り出しても使えるので便利だと思います。 百均のルーズリーフは紙質が薄いので両面印刷では裏写りします。 片面印刷の場合は閉じ穴の向きを1枚置きに左右に変えます。 裏写りを気にしない場合は両面印刷にすると穴は同じ方向でいいので簡単です。

|                   |               | _                | _                                       |                |
|-------------------|---------------|------------------|-----------------------------------------|----------------|
| 🍑 ホーム 排           | 1入 ページ レイアウ   | 参考資料             | 差し込み文書                                  | 校朋             |
| 更高報告 ▼ デーマ ○ 効果 ▼ | 文字列の余白 印刷     | う<br>10 サイズ 段組み  | 区切り -<br>  11  行番号 -<br>  12  17  ホーション | , <del>-</del> |
| 7-7               |               | ページ設定            | 9 9                                     |                |
| ページ設定             |               |                  | B W                                     |                |
| 文字数と行             | 数   余白   用紙   | その他              |                                         |                |
| 用紙サイズ             | ( <u>R</u> ): | 32               |                                         | -              |
| BE (JIS           | )             |                  |                                         |                |
| 幅(₩):             | 182 mm        |                  |                                         |                |
| 商さ(上):            | 257 mm        |                  |                                         |                |
| 1ページ              | ∃(E):         | 2 ページ目以降         | .(0):                                   |                |
| 日本語               | (自動進行)        | 既定値(自動)     自動證据 | 蟚択)                                     |                |
|                   |               |                  |                                         |                |
|                   |               |                  |                                         |                |
|                   |               | -                | -                                       |                |
|                   |               |                  |                                         |                |
| 7081-             |               |                  |                                         |                |
|                   | =             |                  |                                         |                |
|                   |               |                  |                                         |                |
|                   |               |                  |                                         |                |
|                   |               |                  |                                         |                |
| 設定対象(             | Y): 文書全体 ▼    |                  | 印刷オプション(工)                              |                |
|                   | 7課会(0)        | OK               | الاطر أحديثان                           | - 11           |
| L MENECO          | CBXAE(E/      |                  |                                         |                |

レシピ HP(材料、調理方法が下に続いています)

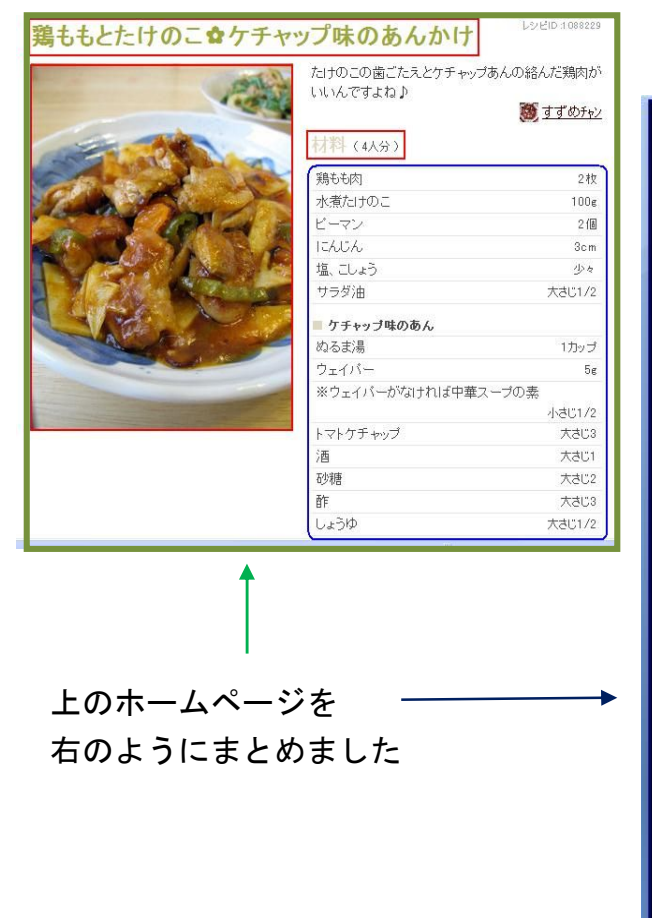

|                   | · · · · · · · · · · · · · · · · · · ·                                                                                                    | J        |
|-------------------|----------------------------------------------------------------------------------------------------|----------|
| 9                 | ホーム 挿入 ページレイアウト 参考資料 差し込み文書 校振                                                                                                    | 勼        |
| <u>里</u> あ<br>テーマ | 配色 *         画         合         一         信         信         信         信         信         1         1         1         1         1         1         1         1         1         1         1         1         1         1         1         1         1         1         1         1         1         1         1         1         1         1         1         1         1         1         1         1         1         1         1         1         1         1         1         1         1         1         1         1         1         1         1         1         1         1         1         1         1         1         1         1         1         1         1         1         1         1         1         1         1         1         1         1         1         1         1         1         1         1         1         1         1         1         1         1         1         1         1         1         1         1         1         1         1         1         1         1         1         1 <th1< th=""> <th1< th=""> <th1< th=""> <th1< th=""></th1<></th1<></th1<></th1<> | <b>原</b> |
|                   | ページ設定 2 23                                                                                                    |          |
|                   | 文字数と行数 余白 用紙 その他     余白     朱白     上①: 15 mm      子 下(B): 15 mm     子     左(L): 20 mm     を 右(B): 20 mm     を     とじしろの位置(U):      本     ・     印刷の向き     ぼい刷の向き     ぼいのいの形式(M): 標準     ア     フレビュー                                                                                                    |          |
|                   | 設定対象(ゾ:文書全体 ●                                                                                                    |          |

構成参考資料

 $\sim$ 

ージ設定画

面

(用紙サイズ、余白

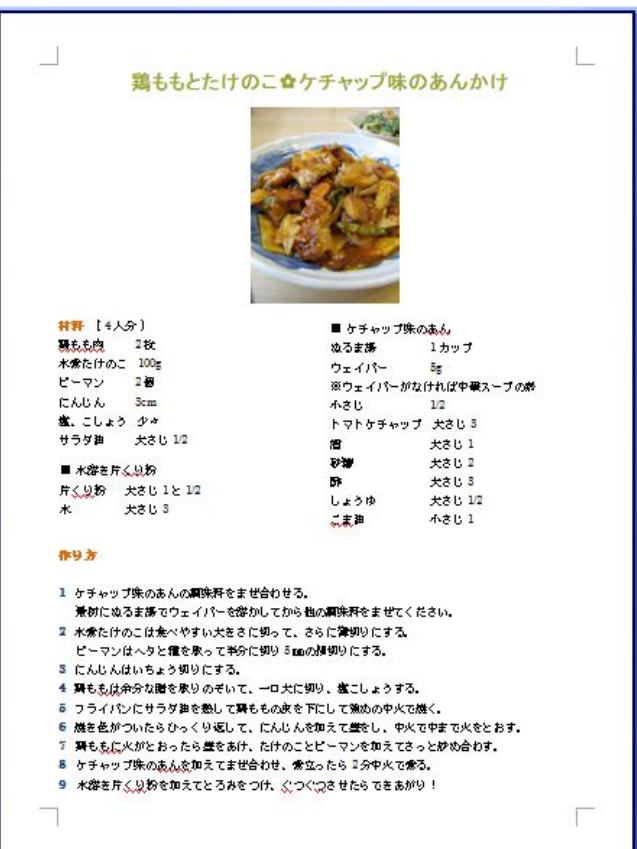